## ※ 수강생 개인 회원가입 必

# 학습관리시스템 이용방법 안내 (수강생용)

스포츠안전아카데미

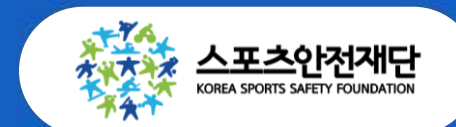

스포츠안전재단 응급처치 및 심폐소생술 실습 수강 및 수료증 발급을 위하여 <mark>수강생(교육대상자)</mark> 개별 회원가입이 필요합니다. 또한 출결관리가 시스템화 되어 <mark>수업 시작 20분</mark> 경과 후에는 불출석처리(수료불가) 되오니 <u>수업 시간 엄수를 부탁드립니다.</u>

[공 지]

## 3. 수료증 발급

- 2 . 출석체크
- 1 . 사이트 접속 및 회원가입

## | 스포츠안전 아카데미 매뉴얼

## 1. 사이트 접속 및 회원가입

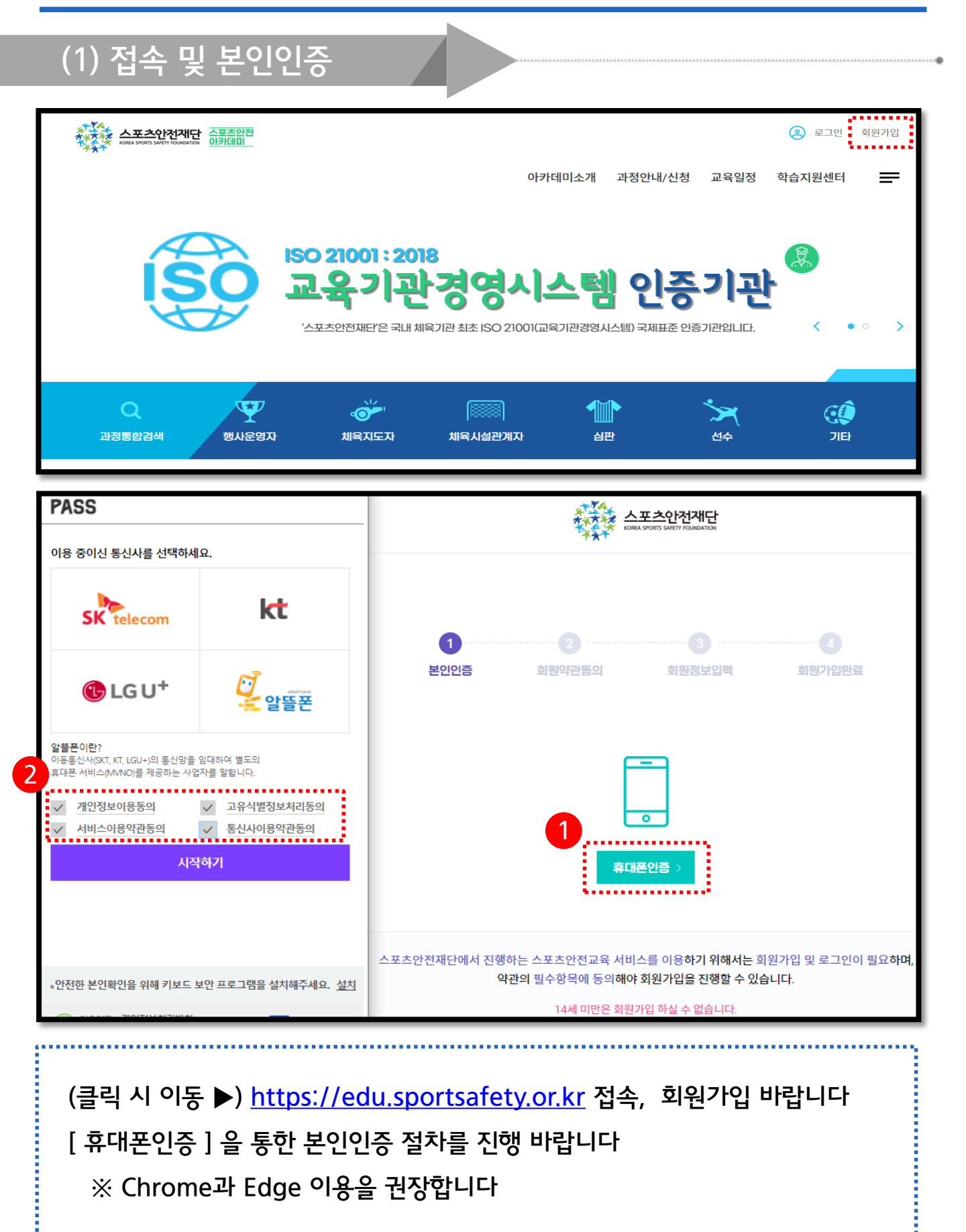

#### [신청하기] 클릭 바랍니다

[개인정보수집 이용안내], [단체 및 구성원 개인정보수집 이용안내] 동의함 체크

| (2) 개이정보수진 이용 도의                                                                                                    |                                                                                                    |  |  |  |
|----------------------------------------------------------------------------------------------------|----------------------------------------------------------------------------------------------------|--|--|--|
|                                                                                                    |                                                                                                    |  |  |  |
| 괴정개설신청                                                                                                    |                                                                                                    |  |  |  |
| 개인정보의 수집 및 이용에 관한 사항 교육신청 (필수)                                                                                                    |                                                                                                    |  |  |  |
| 스포츠안전재단은 『개인정보 보호<br>체의 동의를 받고 있습니다. 수집된<br>습니다. 또한 정보주체의 권리를 위<br>습니다.                                                                                                    | 5범」제15조에 의거하여, 해당범령이 허용하는 경우를 제외하고는 개인정보 수점 시 반드시 '정보주<br>! 개인정보는 정보주체의 사전 동의 없이 명시된 목적 외의 용도로 이용하거나, 타인에게 제공하지 않<br>하여, 개인정보 처리에 관한 사항을 명시한「개인정보 처리방침」을 대표홈페이지에 계재하고 있 |  |  |  |
| 개인평보수집/여용의 목적                                                                                                    | 재단에서 진행하는 스포츠안전교육의 신청<br>신청단체 및 신청자의 본인 확인 및 일정 동보<br>안전교육 이수 내역에 대한 참석여부 확인 및 수료증 등 발급                                                                                 |  |  |  |
| 수점/여용하는 개인정보향목                                                                                                    | [젤수정보]단체 담당자 성명,휴대폰 번호, 이메일<br>[선택정보] 없음                                                                                                    |  |  |  |
| 개인정보의 보유/이용기간                                                                                                    | [준영구] 참가 확인서 발급에 대한 용도로 보유 함.                                                                                                    |  |  |  |
| 동의거부에 대한 권리 및 거부시 몰아의                                                                                                    | 정보주체는 해당 옥적의 개인정보 수집에 대한 동의를 거부하실 수 있습니다.<br>(단 거부하실 경우에는, 프로그램의 참가 신청이 불가합니다.)                                                                                         |  |  |  |
|                                                                                                    |                                                                                                    |  |  |  |
|                                                                                                    | ✓ 위 내용을 확인했으며, 개인정보 수집 및 이용에 동의합니다                                                                                                    |  |  |  |
| 단체 및 구성원에 관한 사항 교육신청                                                                                                    | (필수)                                                                                                    |  |  |  |
| 스포츠안전재단은 『개인정보 보호법』 제17조에 의거하여, '단체교육 신청자'로부터 '교육대상자(정보주체)'의 동의를 받은 개인정보<br>를 제공(경유를 포함한다)받아 아래와 같이 취급하고 있습니다.<br>단체교육 신청을 위하여 아래의 내용을 자세히 읽어보신 후, '교육대상자(정보주체)'에게 열리고, 아래 개인정보 수집 및 제공에 대한 '교<br>육대상자(정보주체)의 동의'를 받아 제공함을 확인하고, 스포츠안전제단에서 아래의 정보를 제공받아 사용하는 것에 대한 동의 여부를<br>결정하여 주시기 바랍니다. |                                                                                                    |  |  |  |
| 개인정보 취급 육직                                                                                                    | 재단에서 진행하는 스포츠안전교육의 신청<br>신청단체 및 신청자의 본인 확인 및 일정 동보<br>안전교육 이수 내역에 대한 참석여부 확인 및 수료증 등 발급                                                                                 |  |  |  |
| 취금하는 개인정보 항목                                                                                                    | [ <mark>필수정보]</mark> 교육대상자의 성명, 휴대폰번호, 생년월일<br>[ <b>선택정보]</b> 없음                                                                                                    |  |  |  |
| 개인정보의 보유/이용기간                                                                                                    | [준영구] 참가 확인서 발급에 대한 용도로 보유 함.                                                                                                    |  |  |  |
| 동의거부에 대한 권리 및 거부시 볼아의                                                                                                    | '단체교육 신청자'는 단체 및 구성원에 간한 사항에 대한 동의를 거부할 권리가 있습니다.<br>(단 거부하실 경우에는, 프로그램의 참가 신청이 불가합니다.)                                                                                 |  |  |  |
|                                                                                                    |                                                                                                    |  |  |  |
|                                                                                                    | ✓ 위 내용을 확인했으며, 단체 및 구성원에 관한 사항에 동역합니다                                                                                                    |  |  |  |
|                                                                                                    | 위 내용을 확인했으며, 모든 사항에 동역합니다                                                                                                    |  |  |  |
|                                                                                                    | 이원으로 > 신형야기 >                                                                                                    |  |  |  |

아이디와 패스워드 설정 후, 하단의 [소속정보] 입력이 필수입니다 본인이 소속된 기관(단체) 입력을 위해 ①[기관검색] 클릭 바랍니다 ②[단체명] 타이핑 후 검색, 해당되는 기관(학교/대학원) ③[선택] 클릭 바랍니다 입력한 정보로 수료증이 나오니, 오류 없이 입력해 주시기 바라며 가입완료 후 별도의 교육 신청은 필요하지 않습니다(학교에서 일괄적으로 진행)

| 소속정보             |               |                        |                 |      |          |   |
|------------------|---------------|------------------------|-----------------|------|----------|---|
| 소속기관/ *<br>직무/직책 | 등록된 직무에 따라 그  | 과정신청을 하실 수 있습니다. 직무를 4 | 추가로 등록하시겠습니까? 🕂 |      |          |   |
|                  | • 대표기관        |                        |                 |      | $\times$ |   |
|                  | 1<br>소속기관 _ 7 | 관검색                    |                 |      |          |   |
|                  | 직무            | 전체 ~ 직책                | 입사일             | 날짜선택 |          |   |
| 기관찾기             |               |                        |                 |      |          | × |
| 단체찾기             |               |                        |                 |      |          |   |
| 단체유형<br>(대분류)    | 학교            |                        |                 |      | ~        |   |
| 단체유형<br>(소분류)    | 대학교(대학)       |                        |                 |      | ~        |   |
| <b>스</b><br>단체명  | 경희대학교         |                        |                 |      | 김색 >     |   |
| 기관검색결과           |               |                        |                 |      |          |   |
| 번호               | 단체유형(대분류)     | 단체유형(소분류)              | 단기              | NB 3 | 선택       | 1 |
| 1                | 학교            | 경희대학교                  | 경희대             | 개학교  | 선택       |   |

### (3) 소속정보 입력<mark>(중요)</mark>

## 1. 사이트 접속 및 회원가입

 ※ 수업 시작 후 20분 경과 후에는 불출석(수료불가) 처리 되고 변경되지 않습니다.
※ 온라인 수업의 출석체크는 수업 상황에 맞게 지각과 수업참석률 등 출결관리를 시행 하오니 참고바랍니다.

<mark>메인화면 상단의 [QR출석체크]로 시행</mark> 합니다

출결관리는 교육 당일 아카데미 로그인 후(모바일기기 가능) <mark>입실과 퇴실 시</mark>

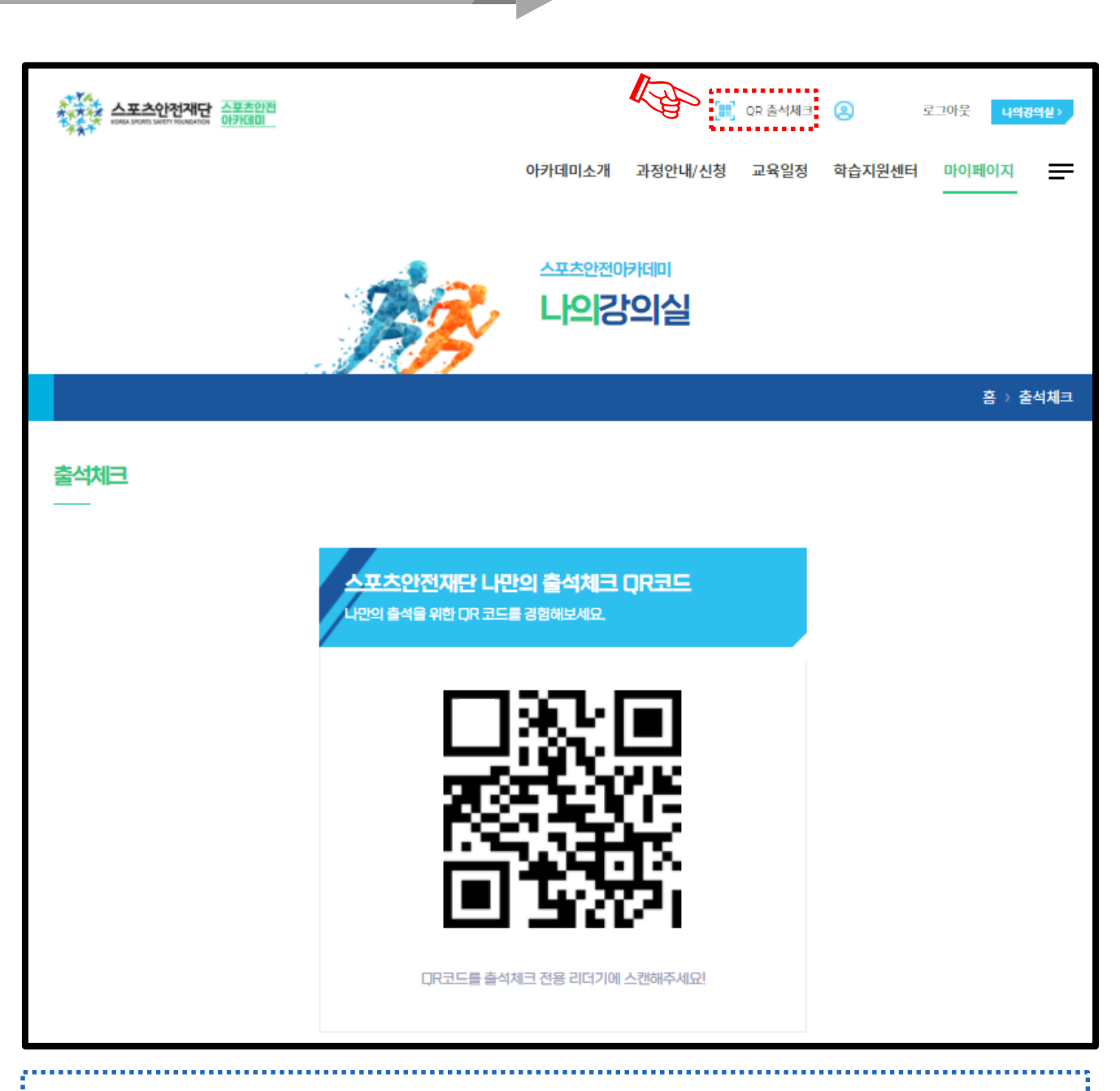

### (1) QR코드 출석체크(PC)

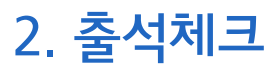

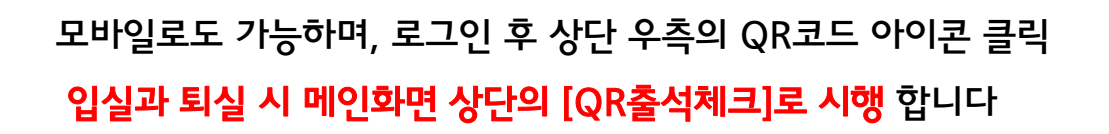

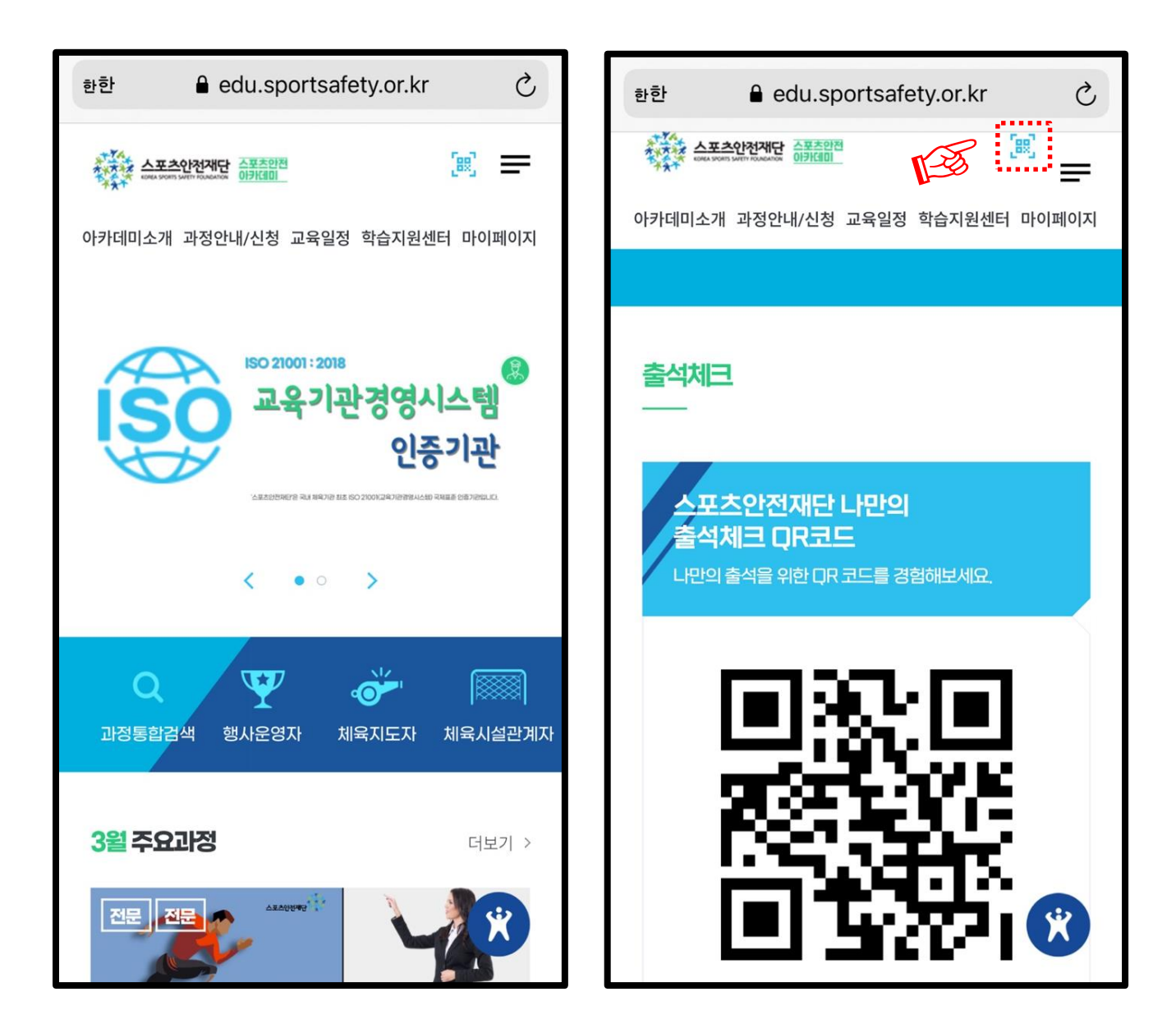

### (2) QR코드 출석체크(모바일)

2. 출석체크

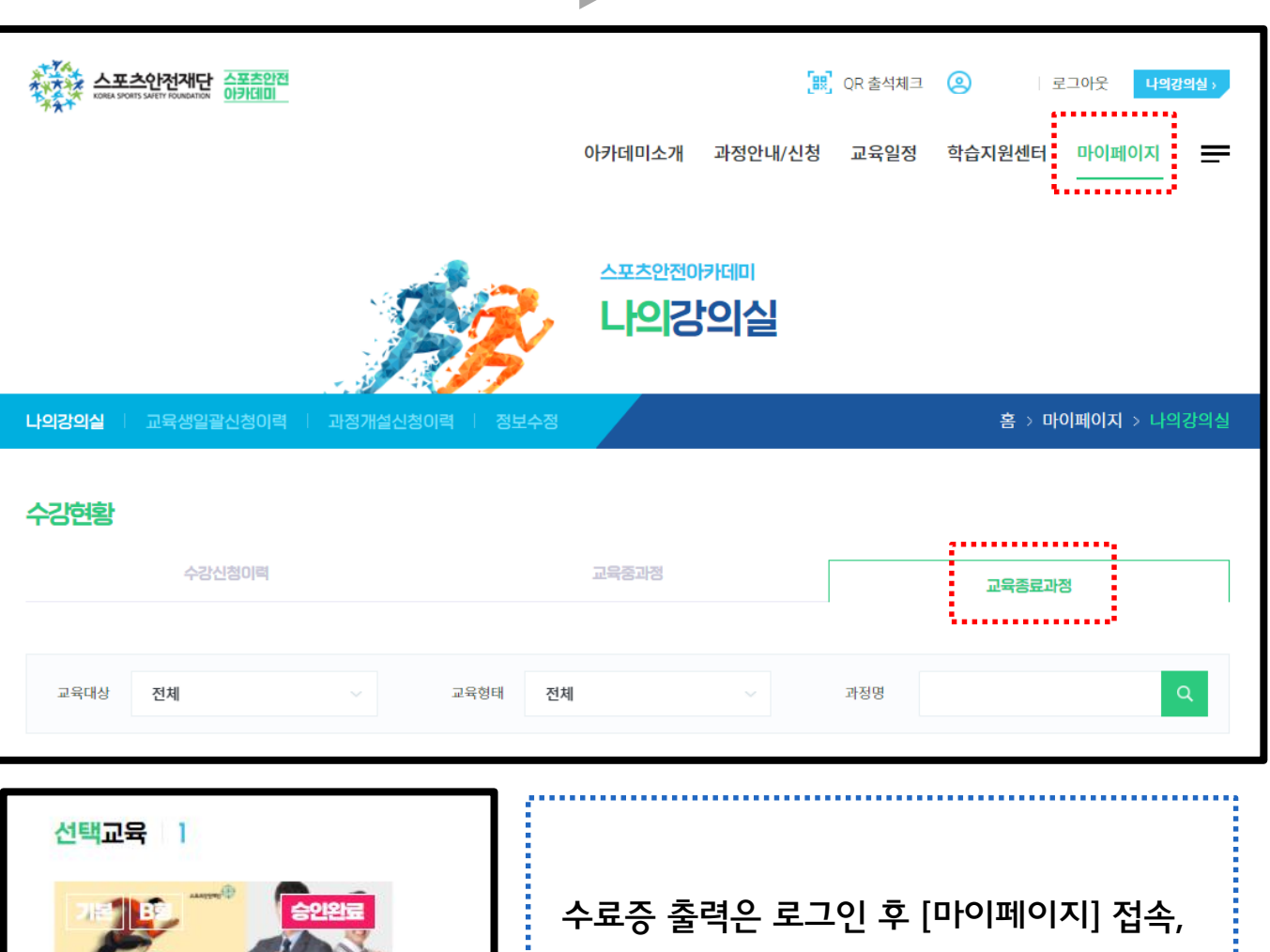

3. 수료증 발급

| 선택교육 1                                 |                                                                                                    |
|----------------------------------------|----------------------------------------------------------------------------------------------------|
| 이 이 이 이 이 이 이 이 이 이 이 이 이 이 이 이 이 이 이  | 수료증 출력은 로그인 후 [마이페이지] 접속,<br>[교육종료과정] 클릭<br>[수료증출력] 을 통해 발급할 수 있습니다<br>※ 수료 증서는 교육일로부터 2년간 유효<br>합니다 |
| 기타<br>기간<br>신청 2021.03.01 - 2021.03.01 |                                                                                                    |
| 교육 2021.03.01 - 2021.03.01             |                                                                                                    |
| E 상세보기 > 12 강의실 ><br>@ 수료증출력 >         |                                                                                                    |

스포츠안전아카데미 학습안내 매뉴얼

(1) 수료증 출력 방법

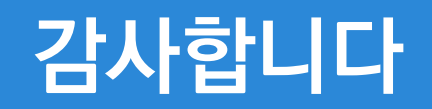

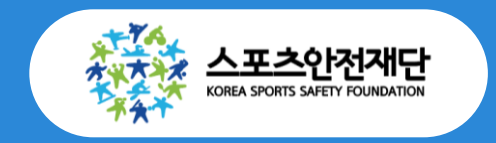

교육문의: 교육사업부 교육 · 연구팀 주임 유예원 ☎) 02-421-7374